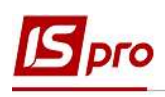

## Формування звіту Відпускна записка з урахуванням коефіцієнту підвищення

Формування звіту Відпускна записка з урахуванням коефіцієнту підвищення проводиться у підсистемі Облік персоналу / Облік праці й заробітної плати у групі модулів Документи у модулі Універсальний документ.

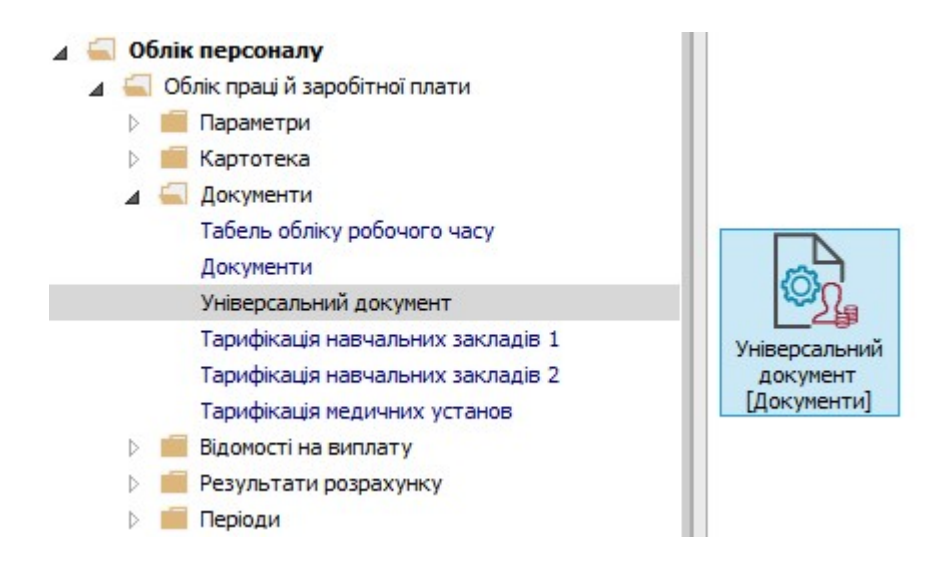

1. У реєстрі Універсальних документів по клавіші Enter відкрити необхідний документ.

| Ресстр Правка Вид Звіт Сервіс ?<br>Період: Травень'20 (поточний) * 4 * Журнал: Документи без ж<br>Ном * Найменування * Рядків * Сума * Статус * Тип<br>1 Наказ №7 від 18/05/2020 1 15'180.00 Закритий Стандартний<br>1 Нарахова<br>Утримано<br>Сума<br>Рядків<br>Статус<br>Помилок<br>Журнал<br>Створен<br>Дата<br>Час<br>15'180.00                                                                                                    |                   |                 |
|----------------------------------------------------------------------------------------------------|-------------------|-----------------|
| еріод: Травень'20 (поточний) • • • Журнал: Документи без ж<br>Ном • Найменування • Рядків • Сума • Статус • Тип<br>• Наказ №7 від 18/05/2020 1 15'180.00 Закритий Стандартний<br>• 1 Наказ №7 від 18/05/2020 1 15'180.00 Закритий Стандартний<br>• Парахова<br>Утримано<br>Сума<br>Рядків<br>Статус<br>Помилок<br>Журнал<br>• Створен<br>Дата<br>Час                                                                                                    |                   |                 |
| lepiog: Травень'20 (поточний) ▼ ↓<br>Ном ▼ Найменування ▼ Рядків ▼ Сума ▼ Статус ▼ Тип<br>1 Наказ №7 від 18/05/2020 1 15'180.00 Закритий Стандартний<br>1 Наказ №7 від 18/05/2020 1 15'180.00 Закритий Стандартний<br>1 Нарахова<br>Утримано<br>Сума<br>Рядків<br>Статус<br>Помилок<br>Журнал<br>Статус<br>Помилок<br>Журнал<br>Статус<br>Помилок<br>Журнал<br>Статус<br>Помилок<br>Журнал<br>Статус<br>Помилок<br>Журнал<br>Статус<br>Помилок<br>Журнал<br>Статус<br>Помилок<br>Журнал<br>Статус |                   |                 |
| Ном • Анайменування • Рядків • Сума • Статус • Тип<br>1 Наказ №7 від 18/05/2020 1 15'180.00 Закритий Стандартний<br>1 Наказ №7 від 18/05/2020 1 15'180.00 Закритий Стандартний<br>1 Нарахова<br>Утримано<br>Сума<br>Рядків<br>Статус<br>Помилок<br>Журнал<br>Ставорені<br>Дата<br>Час<br>15'180.00                                                                                                    | эналу             | алу             |
| 1 Наказ №7 від 18/05/2020 1 15'180.00 Закритий Стандартний Нарахова<br>Утримано<br>Сума<br>Рядків<br>Статус<br>Помилок<br>Журнал<br>Створен<br>Дата<br>Час                                                                                                    |                   |                 |
| 1 Нарахова<br>Утримано<br>Сума<br>Рядків<br>Статус<br>Помилок<br>Журнал<br>Створен<br>Дата<br>Час<br>П.І.Б.<br>Остання<br>Дата<br>Час                                                                                                    | Стандартний       | Стандартний     |
| Утримано<br>Сума<br>Рядків<br>Статус<br>Помилок<br>Журнал<br>Створен<br>Дата<br>Час<br>П.І.Б.<br>Остання<br>Дата<br>Час                                                                                                    | 15'180.00         | 15'180.00       |
| Сума<br>Рядків<br>Статус<br>Помилок<br>Журнал<br>Стаорен<br>Дата<br>Час<br>П.І.Б.<br>Остання<br>Дата<br>Час                                                                                                    |                   |                 |
| Рядків<br>Статус<br>Помилок<br>Журнал<br>Створені<br>Дата<br>Час<br>П.1.5.<br>Остання<br>Дата<br>Час                                                                                                    | 15'180.00         | 15'180.00       |
| Статус<br>Помилок<br>Журнал<br>Створен<br>Дата<br>Час<br>П.1.5.<br>Остання<br>Дата<br>Час<br>П.1.5.<br>Остання<br>Дата<br>Час                                                                                                    | 1                 | 1               |
| Помилок<br>Журнал<br>Створен<br>Дата<br>Час<br>П.1.5.<br>Остання<br>Дата<br>Час<br>П.1.5.<br>Остання<br>Дата<br>Час                                                                                                    | Закритий          | Закритий        |
| Хијаросски и й конструкција<br>15'180.00<br>15'180.00<br>Курнал<br>Створен<br>Дата<br>Час<br>П.І.Б.<br>Остання<br>Дата<br>Час                                                                                                    | Немає             | Немає           |
| Створен<br>Дата<br>Час<br>П.І.5.<br>Остання<br>Дата<br>Час<br>Час                                                                                                    | Документи без жур | Документи без ж |
| Дата<br>Час<br>П.І.Б.<br>Остання<br>Дата<br>Час<br>Час                                                                                                    | 1                 |                 |
| Час<br>П.1.5.<br>Остання<br>Дата<br>Час                                                                                                    | 18/05/2020        | 18/05/2020      |
| П.І.Б.<br>Остання<br>Дата<br>Час                                                                                                    | 18:26             | 18:26           |
| Остання<br>Дата<br>Час                                                                                                    | Адміністратор     | Адміністратор   |
| 15'180.00 Дата<br>Час                                                                                                    | одифікація        | дифікація       |
| Hack Hack Hack Hack Hack Hack Hack Hack                                                                                                    | 18/05/2020        | 18/05/2020      |
| ид. и посредионии докумсти гидкио. 1                                                                                                    | 18:28             | 18:28           |
| , <u>n.i.</u> ,                                                                                                    | Адміністратор     | Адміністратор   |

ФОРМУВАННЯ ЗВІТУ ВІДПУСКНА ЗАПИСКА З УРАХУВАННЯМ КОЕФІЦІЄНТУ ПІДВИЩЕННЯ 1

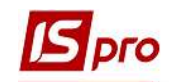

2. В документі відмітити необхідного працівника і по пункту меню Реєстр / Друк або по клавіші F9 викликати вікно Вибір вихідної форми.

| 5          | окумент: 1 Наказ №7 від 18/05/20. | 20 Травен | 20 (поточний) |              |                   |            | _ 🗉                   | X   |
|------------|-----------------------------------|-----------|---------------|--------------|-------------------|------------|-----------------------|-----|
| Pee        | стр Правка Вид Сервіс ?           |           | 1220          |              |                   |            |                       |     |
| *о         | Створити                          | Ins       | 0             |              |                   |            |                       |     |
| 'n         | Змінити                           | F4        | ▼ Код ВО      | Розрахункови | Працівник         |            |                       | ^   |
| Ð          | Копіювати                         | F5        | 600           | 06/20        | Таб, номер        | 5          | Кравчук Олег Олегович |     |
| <b>*</b> D | Видалити                          | F8        |               |              | Підр-л приписки   | 010101     | Бухгалтерська служб   |     |
|            | Вибір працівників за списком      | Ctrl+S    |               |              | Вид оплати        | 600        | Відпустка             | -   |
|            | Оновити код підрозділу            |           |               |              | Дані для розраху  | нку        |                       |     |
|            | Usesources                        | CHILLINE  |               |              | Дата початку      | 01/06/2020 |                       |     |
|            | Палаштування                      | Ctri+iv   |               |              | Дата закінчення   | 24/06/2020 |                       |     |
|            | Операції                          | Ctrl+O►   |               |              | Дні               |            |                       |     |
|            | Попередня помилка                 | Alt+F2    |               |              | • Оплачувані      | 24         |                       |     |
|            | Наступна помилка                  | Shift+F2  |               |              | • Календарні      | 24         |                       |     |
|            | Розрахунковий лист 2              | Alt+F3    |               |              | За період         |            |                       | _   |
|            | Особовий рахунок                  | Alt+F5    |               |              | • Початок         |            |                       | _   |
|            | -                                 | 7.02.1.5  |               |              | • Закінчення      |            |                       |     |
| *          | Друк                              | F9        |               |              | Підстава          | Наказ №7 в | sin 18/05/20          | - 1 |
|            | Зберігати позначені звіти         |           |               |              | • Дата            | 18/05/2020 |                       | _   |
|            | Друк без вибору                   |           |               |              | • Номер           | 7          |                       |     |
| ×          | Вихід                             | Esc       |               |              | Продовження       | H          |                       |     |
| -          | 1                                 |           |               |              | Період збору зар  | обітку     |                       |     |
| Ря         | дків: 1                           |           |               | ~            | • Дата початку    | 06/19      |                       |     |
| <          |                                   |           |               | >            | • Дата закінчення | 05/20      |                       | ~   |

3. Якщо даного звіту немає у переліку користувацького меню, то по пункту меню Реєстр / Налаштування меню звітів відкрити вікно з переліком звітів модуля.

| Ta6. №      | <ul> <li>Прізвище І.Б.</li> <li>Код</li> </ul> | 1 BO * Pos | ахункови \land | Працівник       |            |                       |
|-------------|------------------------------------------------|------------|----------------|-----------------|------------|-----------------------|
|             | 5 Кравчук Олег Олегович 600                    | 06/3       | 20             | Таб. номер      | 5          | Кравчук Олег Олегович |
|             |                                                |            |                | Підр-л приписки | 010101     | Бухгалтерська служб   |
|             |                                                |            |                | Вид оплати      | 600        | Відпустка             |
| <b>15</b> B | ибір вихідної форми                            |            | 💷 🖬 🚺          | 🧵 іі для розрах | унку       |                       |
| Pee         | стр Вид Сервіс ?                               |            | 100            | а початку       | 01/06/2020 |                       |
| e           | Відкрити/Вибрати З Enter                       |            |                | а закінчення    | 24/06/2020 |                       |
| 30          | Змінити F4                                     |            |                |                 |            |                       |
|             | Налацитування меню звітів Shift+F4             | Файл       | Опис           | плачувані       | 24         |                       |
|             | Douwr F7                                       |            |                | алендарні       | 24         |                       |
|             |                                                |            |                | еріод           |            |                       |
| 1           | Відмітити все Alt+Num +                        |            |                | рчаток          |            |                       |
| V           | Зняти відмітки Alt+Num -                       |            |                | акінчення       |            |                       |
|             | Імпорт налаштувань <u>О</u> LAP куба           |            |                | става           | Наказ №7 в | зід 18/05/20          |
|             | Експорт налаштувань О <u>L</u> AP куба         |            |                | ата             | 18/05/2020 |                       |
|             | Buyin For                                      |            |                | рмер            | 7          |                       |
|             | билд                                           |            |                |                 | 141        |                       |

4. У лівій частині вікна курсором виділити необхідний звіт, у нашому випадку звіт **520 Відпускна записка з урахуванням коефіцієнту підвищення**, та по клавіші **F5** скопіювати його у праву частину вікна.

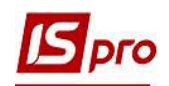

| еєстр | Правка | Вид Сервіс<br>5 🗄 🖂 🙆 | ?                                                          |               |              |   |
|-------|--------|-----------------------|------------------------------------------------------------|---------------|--------------|---|
| Номер |        | Файл                  | Найменування                                               | Обрані звіти  | Файл         | 1 |
| 4     |        |                       | Звіт                                                       | ▲ Меню звітів |              | _ |
|       | 520    |                       | Відпускна записка                                          | 520 FR Від    | R520_014.RPF |   |
|       | 520    | R520_003              | FR CNM. Відпускна записка                                  |               |              |   |
|       | 520    | R520_013              | FR CNM. Відпускна записка по ДФ                            | 4             |              |   |
|       | 520    | R520_008              | FR CNM. Відпускна записка(для суддів)                      | _             |              |   |
|       | 520    | R520_002              | FR Відпускна записка                                       |               |              |   |
|       | 520    | R520_014              | FR Відпускна записка з врахуванням коефіцієнту підвищення  |               |              |   |
|       | 520    | R520_016              | FR Відпускна записка з врахуванням коефіціенту підвищення  |               |              |   |
|       | 520    | R520_007              | FR Відпускна записка ЧАЕС                                  |               |              |   |
|       | 520    | R520_004              | FR Відпускна записка(інд/неінд частини)                    |               |              |   |
|       | 520    | R520_011              | FR Відпускна записка(з податками)                          |               |              |   |
|       | 520    | R520_005              | FR Матеріальна допомога до відпустки                       |               |              |   |
|       | 520    | R520_001              | FR Отпускная записка                                       |               |              |   |
|       | 520    | R520_015              | FR Про надання матеріальної допомоги для вирішення соціаль |               |              |   |
|       | 520    | R520_006              | FR Справка-расчет размера оплаты отпуска (сверх ежегоднс 🧹 |               |              |   |
| e     |        |                       | >                                                          | 1             |              |   |

Закрити вікно Налаштування меню звітів.

- 5. У вікні Вибір вихідної форми вибрати відповідну форму звіту Відпускна записка з урахуванням коефіцієнту підвищення.
- 6. По клавіші ОК відправити звіт на формування.

| Б Документ: 1 Наказ №7 від 18/05<br>Реєстр Правка Вид Сервіс Вид Сервіс | /2020 Травень<br>?<br>ල] ▼   ⊡ ⊠ | 20 (поточний)<br><b>О</b> |                  |                   |         | _ 0                   | X |
|-------------------------------------------------------------------------|----------------------------------|---------------------------|------------------|-------------------|---------|-----------------------|---|
| Таб. № 🔻 Прізвище І.Б.                                                  |                                  | ▼ Код ВО                  | 🔻 Розрахункови 🔺 | Працівник         |         |                       | ^ |
| 5 Кравчук Олег                                                          | Олегович                         | 600                       | 06/20            | Таб. номер        | 5       | Кравчук Олег Олегович |   |
|                                                                         | _                                |                           |                  | Підо-л приписки   | 010101  | Бухгалтерська служб   |   |
|                                                                         | 🖪 Вибір ві                       | ихідної форми             |                  |                   |         | Відпустка             |   |
|                                                                         | Кол таб                          | / 🎸 🗄 🖂 🌘                 | ання фа          | йл                | Опис    |                       |   |
|                                                                         | Код таб.                         | пиці Найменув             | ання Фа          | йл                | Опис    |                       |   |
|                                                                         |                                  | Меню з<br>520 ЕВ Вілом    | вітів            | 20 014.RPF        |         |                       |   |
|                                                                         | ٤                                |                           | 5                | ОКС               | асувати | зід 18/05/20          |   |
| Рядків: 1                                                               |                                  |                           | <                | • Дата початку    | 05/19   |                       |   |
| <                                                                       |                                  |                           | >                | • Дата закінчення | 04/20   |                       | * |

Звіт сформований.

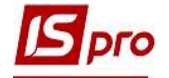

| Timeria                                                                                      |                                          |                           | Teronig                     | Inches                     | 19 10(212                              | Ourse roud                                |
|----------------------------------------------------------------------------------------------|------------------------------------------|---------------------------|-----------------------------|----------------------------|----------------------------------------|-------------------------------------------|
| 13                                                                                           |                                          |                           |                             | профес<br>Головний фахівн  | ець з програмного                      | 120000                                    |
|                                                                                              |                                          | Taxisli                   | 3                           | абезлечення                |                                        | 120003                                    |
| надається 600 Відпусті<br>sa період з 01.06.2020 г<br>Наказ№ 7<br>Розраховується: 600 Відпус | са<br>1001.06.2020 г<br>від 18.0<br>стка | на 24.00 календ<br>5.2020 | арних днів                  |                            |                                        |                                           |
| Початок: 01.06.2020<br>Кінець: 24.06.2020<br>Період збору заробітка:<br>Початок: 01.06.2019  |                                          | POSPAXYHON                | UDIAT N B                   | циустки                    |                                        |                                           |
| Кінець: 31.05.2020<br>Період                                                                 | Дні/Години                               | Заробіток                 | Коефіцієнт                  | підвищения                 | Заробіток,<br>неіндексована<br>частина | Заробіток з<br>врахуванням<br>коефіціенту |
| червень 2019<br>(01.06-30.05)                                                                | 28.00                                    | 12200.00                  | 1.538462                    |                            | 0.00                                   | 18769.24                                  |
| липень 2019                                                                                  | 31.00                                    | 12200.00                  | 1.538462                    |                            | 0.00                                   | 18769.24                                  |
| серлень 2019                                                                                 | 30.00                                    | 12200.00                  | 1.538462                    |                            | 0.00                                   | 1876924                                   |
| вересень 2019<br>(01.09-30.09)                                                               | 30.00                                    | 12200.00                  | 1.538462                    |                            | 000                                    | 18769.24                                  |
| жовтень 2019<br>(01.10-31.10)                                                                | 30.00                                    | 12200.00                  | 1.538462                    |                            | 0.00                                   | 18769.24                                  |
| листопад 2019<br>(01.11 - 30.11)                                                             | 30.00                                    | 12200.00                  | 1.538462                    |                            | 0.00                                   | 18769.24                                  |
| грудень 2019<br>(01.12-31.12)                                                                | 30.00                                    | 12200.00                  | 1.538462                    |                            | 000                                    | 18769.24                                  |
| січень 2020<br>(01.01-31.01)                                                                 | 29.00                                    | 12200.00                  | 1.538462                    |                            | 0.00                                   | 18769.24                                  |
| лютий 2020<br>(01.02 - 29.02)                                                                | 29.00                                    | 12200.00                  | 1.538462                    |                            | 0.00                                   | 18769.24                                  |
| березень 2020<br>(01.03 - 31.03)                                                             | 30.00                                    | 12200.00                  | 1.538462                    |                            | 0.00                                   | 18769.24                                  |
| квітень 2020<br>(01.04-30.04)                                                                | 30.00                                    | 12334.53                  | 1.538462                    |                            | 0.00                                   | 1897621                                   |
| травень 2020<br>(01.05-31.05)                                                                | 29.00                                    | 18500.00                  |                             |                            | 0.00                                   | 18500.00                                  |
| Разом:                                                                                       | 356.00                                   | 15283453                  |                             |                            | 0.00                                   | 225168.61                                 |
|                                                                                              |                                          | Середні<br>Сплачу         | й заробіток;<br>сться днів: | цля розрахун               | ky:                                    | 632.50<br>24.00                           |
| Оплат                                                                                        | а відпустки по м                         | ісяцях:                   | п                           | еріод                      | Дні/Години                             | Сума                                      |
|                                                                                              |                                          |                           | червя<br>01.06.202          | ань 2020<br>0 - 24.06.2020 | 24.00                                  | 15180.00                                  |
|                                                                                              |                                          |                           | Разом:                      |                            | 24.00                                  | 15180.00                                  |
| п'ятнадцять тисяч сто                                                                        | si cindec ят грн. Об                     | Kon.                      |                             |                            |                                        |                                           |